## 本科课程调(停)课审批流程

为规范教学管理,保持良好教学秩序,确保课堂教学 质量稳步提升,任课教师须按课表安排时间按时组织教 学。有客观原因确需进行上课时间调整的,按以下流程进 行调(停)课审批。

- 1. 开学第一周内, 原则上不允许调(停)课;
- 任课教师本人提出调(停)课申请、发起流程;特 殊原因,本人不能办理调(停)课手续时,由教务 办代为办理。
- 任课教师须在课程教学时间前至少三天办理调
  (停)课手续,如遇紧急情况,来不及办理手续
  者,可先报告学院教务办,采取应急措施进行处理,并在一周内补办手续。
- 对于擅自调、停课或替换上课者,严格按照《昆明 理工大学教学事故的认定与处理办法》进行处理。
- 5. 主要流程图

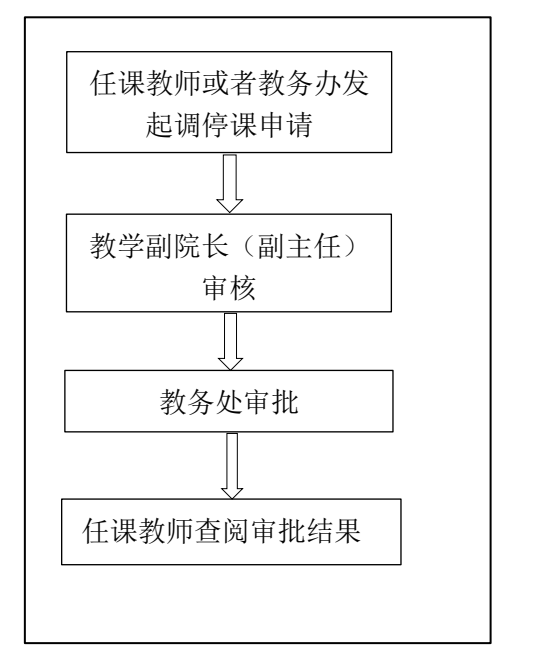

6、在学分制教学服务平台中的操作方式,详见附件:"本科课程调(停)课审批操作手册"

## 附件:调(停)课审批操作手册

一. 教师登录个人账号---进入主页---点击调课申请

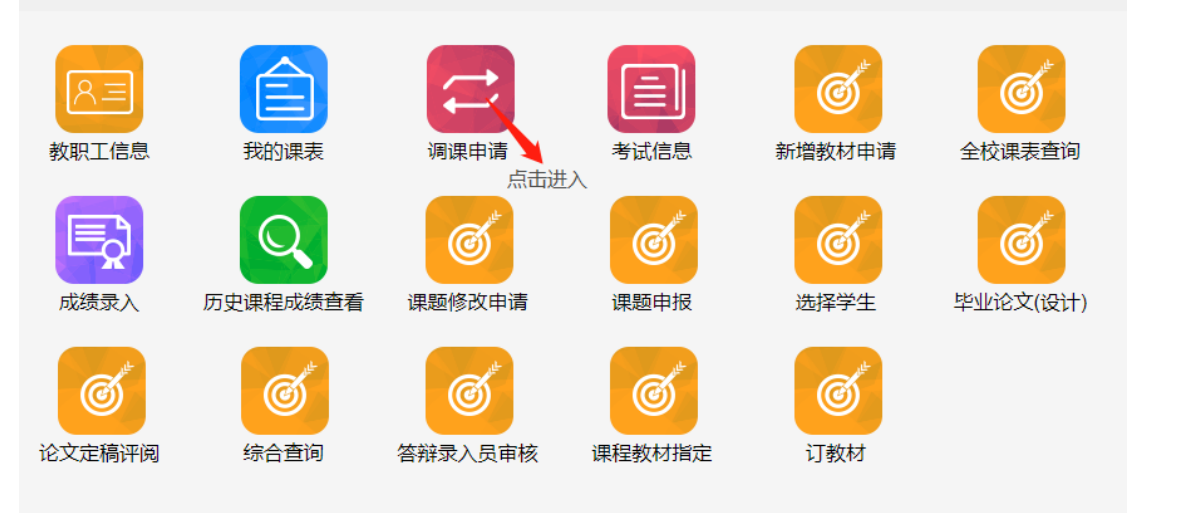

## 二. 找到"新增调课申请"

| 所属学期 |         | 课程代码    |              | 课程名称 |      | 教学班代码 | 教学班名称 | 创建日期时间(起) | 创建日期时间(止) | 审核状态 |      | _           |
|------|---------|---------|--------------|------|------|-------|-------|-----------|-----------|------|------|-------------|
|      | •       |         | <b>五次占</b> 击 |      |      |       |       |           |           |      | •    | Q蓟          |
| 全选 ▼ | Ⅲ - + 新 | 增调课申请 6 | )详情 自删除      | り撤回  | 싙 打印 |       |       |           |           |      | 已选0条 | 1-20 of 323 |
| Ξ.   | 进       | λ"      | 新增           | 词    | 课月   | 目请"   | 后可看到  | ]每位老り     | 币教授的      | 加相关  | 课    |             |

程,点击需要调整的课程----'添加任务'进入调课页面进行 调整

| 操作       | 周次          | 星期  | 日期         | 节次      | 教师  | 教室                    |
|----------|-------------|-----|------------|---------|-----|-----------------------|
| 没有选项无法调整 | 1           | 星期三 | 2020-03-04 | 第九节~第十节 |     | 呈贡校区 中心区教学楼 中<br>心303 |
| 不变 停课 调课 | 11<br>以进行调整 | 星期三 | 2020-05-13 | 第九节~第十节 |     | 呈贡校区中心区教学楼中<br>心303   |
| 四.调整课    | 程只          | 能在  | 授课程时间      | 点的前一天进  | 行提交 | 交,授课                  |

当天是无法选择调整课程的

五. "停课"选择要停课的对应周数点击停课即可,如之后 申请补课可在页面下方找到加课进行补课

| 不变 停課 调课 | <u>16 星期三</u> | 2020 06 17 | 第九节・第十节    | <br>呈贡校区中心区教学楼中<br>心303 |
|----------|---------------|------------|------------|-------------------------|
|          |               | 加课 批量加课 批量 | 量换数师 批量换教室 |                         |

六.如已经与学生商量好补课时间可选"调课",在新出现 的条目中选择日期与节次,最后点击"选择教室"查看可用 教室。

|          | <u>11 星期三</u> |     | 2020-05-13 | 第九节~第十节       |                              |
|----------|---------------|-----|------------|---------------|------------------------------|
| 不变 停课 调课 |               |     | 更换日期       | 更换节次          | 呈贡校区中心区較学楼中<br>心303          |
|          | 11            | 星期三 | 2020-05-13 | 第九节 ▼ ~ 第十节 ▼ | 选择教师 清除 选择教室 清除<br>确认教室是否有冲突 |

点击"楼宇"选择上课楼栋---"空闲查询"查看该时段 空闲教室,如进行课程的教室不在系统内或课程需进行校外 教学则点击"自定义教室"进行填写。

|   | 选择教室       |          |        |       |       | ×        |
|---|------------|----------|--------|-------|-------|----------|
| ž | 5择教室所在楼栋   |          |        | 确认可使用 | 用教室   | 校外教学类型备注 |
|   |            | 上课用座位数下限 | 教室类型   |       |       |          |
|   | 四和日本教子任会科▼ | 51       | ···· • |       |       | 日定又教全    |
|   | 中文名称       | 英文名称     | L      | 课用座位数 | 教室类型  |          |
|   | 西北A101     | XBA101   |        | 124   | 多媒体教室 | 选择       |
|   | 西北A103     |          |        | 124   | 多媒体教室 | 选择       |
|   | 西北A104     |          |        | 124   | 多媒体教室 | 选择       |

七. "提交"等待学院教务办初审,学院审核后教学科会 进行最后的审核,如通过则教师/学生课表会及时更新为调 停课后结果。如不通过,请老师及时查看未通过'审核理由 或备注'

## 教务办代申请流程

一. 学院教务办进入系统点击"首页"----"排课管理"----"调停申请"

二. 找到"新增调课申请"

三. 进入"新增调课申请"后输入课程代码/课程名称/教师 姓名进行模糊查询,点击需要调整的课程----'添加任务'进 入调课页面进行调整

四. 之后步骤与教师个人操作一样

| ▶ 教务管理信息系统 | 首页 👻                                      |       |                                      |
|------------|-------------------------------------------|-------|--------------------------------------|
| <b>*</b>   | 请输入菜单搜索                                   |       |                                      |
|            | 首页<br>课程库<br>培养方案<br>教学任务<br>排课管理<br>注理等理 | * * * | 排课开关                                 |
|            | 远读管理<br>成绩管理<br>学生管理<br>学分认定<br>教材管理      |       | 手球(王子)31/(K)<br>手动排课<br>自动排课<br>排课发布 |
|            | 综合查询                                      | Þ     | 调课申请参数配置<br>调课申请                     |